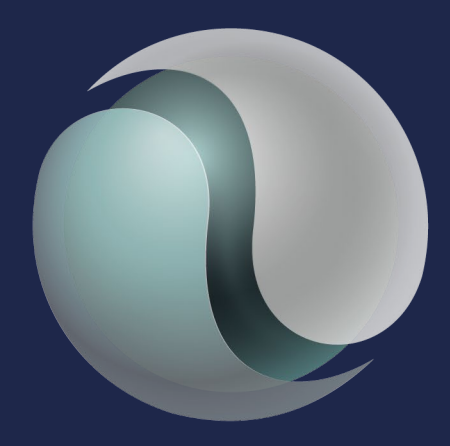

# **ERP** systems specialists

JD Edwards Nordic Conference 2024

# Inventory enhancements Release 24

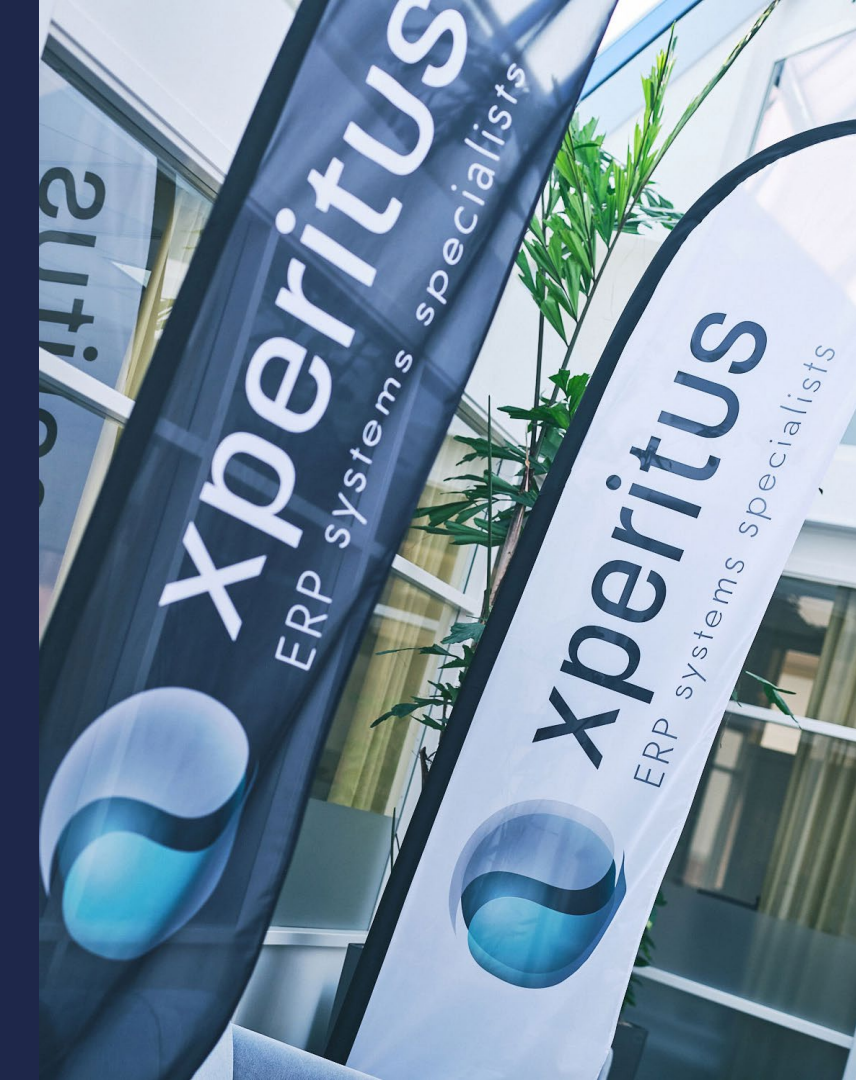

JD Edwards Nordic Conference 2024 Speaker:

# Henric Niklasson JD Edwards Application Specialist

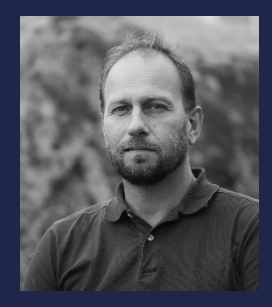

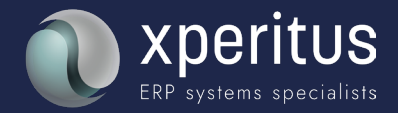

# JD Edwards Nordic Conference 2024 Agenda:

- Inventory Locations on Hold
- Automated Safety Stock
- Advanced Lot Trace & Track for Blend Management

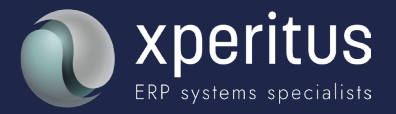

#### **Overview**

Prior to the location hold enhancement, inventory must be controlled by item/lot/location using the Lot Status Code. Putting all items in a location on hold may require updating hundreds of records and having to reverse that process when you want to make them available again.

Inventory management and control is made much more efficient and flexible by allowing availability and movement to be determined by a Location Hold field in the Location Master that defines what kind of transactions are allowed. This takes precedence over the Lot Status in the Item Location table and eliminates the need to update individual item/lot/location records. After validating the location hold transaction with an unrestricted location hold, system will validate the Lot status further.

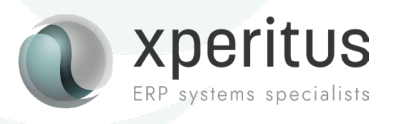

#### Special Handling codes in the UDC determine allowed transactions

- 1. Allow only incoming transactions.
- 2. Allow only outgoing transactions.
- 3. Do not allow incoming and outgoing transactions.
- 4. Allow incoming and outgoing transactions, but inventory in the location is not available for use.

If the special handling code of any UDC code is not 1, 2, 3 or 4, the location is unrestricted.

| Q       | + 🖻          | X 🗮 Row F, Form 🐼 Repo  | ort 🚯 <u>T</u> ools |               |
|---------|--------------|-------------------------|---------------------|---------------|
| Produc  | t Code       | 41 Inve                 | ntory Management    |               |
| User D  | efined Codes | LS Location Sta         | tus Codes           |               |
| Records | 1 - 5        |                         |                     | <b>1</b>      |
|         |              |                         |                     |               |
|         | Codes        | Description 01          | Special<br>Handling | Hard<br>Coded |
|         |              | Approved                |                     | N             |
|         | Α            | Only Incoming           | 1                   | N             |
|         | В            | Only Outgoing           | 2                   | N             |
|         | с            | No Incoming or Outgoing | 3                   | N             |
|         |              |                         |                     |               |

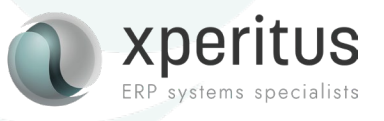

Use the application P4100 - Work With Location Master to place a location on hold. You assign different Location Hold codes to allow or prevent a particular transaction to/from the location.

| Enter L                                     | ocation Inf                                          | ormation  |             |              |                |     |       |     |           |           |           |           |           |           |           |           |                 |                |          |
|---------------------------------------------|------------------------------------------------------|-----------|-------------|--------------|----------------|-----|-------|-----|-----------|-----------|-----------|-----------|-----------|-----------|-----------|-----------|-----------------|----------------|----------|
| / 🗎                                         | × 🔜 Ro                                               | w 🔞 Tools |             |              |                |     |       |     |           |           |           |           |           |           |           |           |                 |                |          |
| Branch/Plant 30 Eastern Distribution Center |                                                      |           |             |              |                |     |       |     |           |           |           |           |           |           |           |           |                 |                |          |
| Records                                     | Records 1 - 10 > > > > > > > > > > > > > > > > > > > |           |             |              |                |     |       |     |           |           |           |           |           |           |           |           |                 |                |          |
| Ø                                           | Date<br>Updated                                      | Location  | Put<br>Zone | Pick<br>Zone | Replen<br>Zone | LOD | Aisle | Bin | Loc<br>03 | Loc<br>04 | Loc<br>05 | Loc<br>06 | Loc<br>07 | Loc<br>08 | Loc<br>09 | Loc<br>10 | Mix<br>Item/Lot | Staging<br>Loc | Hd<br>CD |
|                                             | 10/14/1993                                           |           |             |              |                | 1   |       |     |           |           |           |           |           |           |           |           |                 | Y              |          |
| 0                                           | 10/14/1993                                           | 1         |             |              |                | 2   | 1     |     |           |           |           |           |           |           |           |           |                 | N              |          |
| 0                                           | 10/14/1993                                           | 1.A .     |             |              |                | 3   | 1     | A   |           |           |           |           |           |           |           |           |                 | N              |          |
| 0                                           | 05/07/2024                                           | 1.A .1    |             |              |                | 4   | 1     | A   | 1         |           |           |           |           |           |           |           |                 | N              | Α        |
| 0                                           | 05/07/2024                                           | 1.A .2    |             |              |                | 4   | 1     | A   | 2         |           |           |           |           |           |           |           |                 | N              | В        |
| 0                                           | 05/07/2024                                           | 1.B .     |             |              |                | 3   | 1     | в   |           |           |           |           |           |           |           |           |                 | N              |          |
| 0                                           | 05/07/2024                                           | 1.B.1     |             |              |                | 4   | 1     | в   | 1         |           |           |           |           |           |           |           |                 | N              | с        |
| 0                                           | 05/07/2024                                           | 1.B.2     |             |              |                | 4   | 1     | в   | 2         |           |           |           |           |           |           |           |                 | N              | D        |
| 0                                           | 10/14/1993                                           | 1.C .     |             |              |                | 3   | 1     | с   |           |           |           |           |           |           |           |           |                 | N              |          |
| 0                                           | 05/07/2024                                           | 1.C .1    |             |              |                | 4   | 1     | С   | 1         |           |           |           |           |           |           |           |                 | Ν              |          |

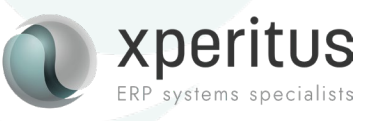

#### **Availability Calculation**

The image shows how location hold effects the item availability calculation, wherein location with hold code status A with special handling code 1 and location with hold code D with special handling code 4 shows as not available, but the location with location hold code B with special handling code 2 has available quantity.

| fork V | Nith                                            | Item Availability                                                                  | y                             |                                                             | 1                                                                                                    | Personal Form: (No Pers                                        | onalization) ~ Layout: (No | Layout) ~  | Query: All Records     | · · TIU                  | 2 ?                                                                                         |
|--------|-------------------------------------------------|------------------------------------------------------------------------------------|-------------------------------|-------------------------------------------------------------|----------------------------------------------------------------------------------------------------|----------------------------------------------------------------|----------------------------|------------|------------------------|--------------------------|---------------------------------------------------------------------------------------------|
| a      | ×                                               | R. Barn 🗮 B                                                                        | ow 🕤 Tools 🕝 One Vegr         |                                                             |                                                                                                    |                                                                |                            |            |                        |                          |                                                                                             |
| item A | oullat                                          | bility Additional S                                                                | Selections 1 Additional Selec | tions 2                                                     |                                                                                                    |                                                                |                            |            |                        |                          |                                                                                             |
| liam   | Numb                                            | er Tweete                                                                          | 8                             | Office Papers                                               | Branch/Plant                                                                                             | 30                                                             |                            |            |                        |                          |                                                                                             |
| UM     |                                                 | EA                                                                                 | Each                          |                                                             | Secondary UM                                                                                             | S                                                              |                            |            |                        |                          |                                                                                             |
|        |                                                 |                                                                                    |                               |                                                             |                                                                                                    |                                                                |                            |            |                        |                          |                                                                                             |
| Disp   | lay O                                           | ptions                                                                             |                               |                                                             |                                                                                                    |                                                                |                            |            |                        |                          |                                                                                             |
|        | ] Sum                                           | mary Only                                                                          |                               |                                                             |                                                                                                    |                                                                |                            |            |                        |                          |                                                                                             |
|        |                                                 |                                                                                    |                               |                                                             |                                                                                                    |                                                                |                            |            |                        |                          |                                                                                             |
|        | Omit                                            | Zero Quantities                                                                    |                               |                                                             |                                                                                                    |                                                                |                            |            |                        |                          |                                                                                             |
| -      | Omit                                            | Zero Quantities                                                                    |                               |                                                             |                                                                                                    |                                                                |                            |            |                        |                          |                                                                                             |
| Lecord | Omit<br>(s 1 - (                                | Zero Quantities                                                                    |                               |                                                             |                                                                                                    |                                                                |                            |            | (R) (U                 | oc ~                     | ti                                                                                          |
| Record | Omit<br>Is 1 - I                                | Zero Quantities                                                                    |                               |                                                             | ר                                                                                                    |                                                                |                            |            | (M) [1                 | oc v                     | £                                                                                           |
| lacord | Comit                                           | Zero Quantities                                                                    | Branch/<br>Plant              | Location<br>Held Code                                       | Location Hold Code<br>Description                                                                        | On Hand                                                        | Secondary On Hand          | Committeed | Secondary<br>Committed | Available                | ±i                                                                                          |
| lacoid | Omit<br>to 1 - 1<br>E B<br>S                    | Location<br>5. A. 1                                                                | Branch/<br>Piant              | Location<br>Held Code<br>30 8                               | Location Hold Code<br>Description                                                                        | On Hand 10.0090                                                | Secondary On Hand          | Committed  | Secondary<br>Committed | Available 10             | ± i                                                                                         |
|        | Omit<br>Is 1 - I<br>B<br>S<br>S<br>S            | Zero Quantities<br>6<br>Location<br>5 A .1<br>5 A .8                               | Branch/<br>Piant              | Location<br>Held Code<br>30 B<br>30 A                       | Location Hold Code<br>Description<br>USity Location<br>temporary Location                                | On Hand<br>10.0000<br>13.0000                                  | Secondary On Hand          | Committed  | Secondary<br>Committed | Available                | ±1                                                                                          |
|        | Comit<br>Re 1 - 1<br>P<br>S<br>S<br>S<br>S      | Location<br>S.A.1<br>S.A.3<br>S.D.1                                                | Branch/<br>Plant              | Location<br>Held Code<br>30 8<br>30 A<br>30 D               | Location Hold Code<br>Description<br>URMy Location<br>Temporary Location<br>Quality Testing              | On Hand<br>10.0000<br>13.0000<br>20.0000                       | Secondary On Hand          | Committed  | Secondary<br>Committed | Available                | ±1                                                                                          |
|        | Comit<br>So 1 - 1<br>P<br>S<br>S<br>S<br>S<br>S | Zero Quantities<br>6<br>5 A .1<br>5 A .8<br>5.D .1<br>5.E .1                       | Branch/<br>Piant              | Location<br>Held Code<br>23 8<br>20 A<br>30 D<br>30 E       | Location Hold Code<br>Description<br>Usity Location<br>Temporary Location<br>Quality Testing<br>Approved | On Hand<br>10.0090<br>13.0000<br>20.0090<br>10.0090            | Secondary On Hand          | Committed  | Secondary<br>Committed | Available<br>10.         | .0000                                                                                       |
|        | S S S S                                         | 2ero Quantities<br>6<br>5 A .1<br>5 A .1<br>5 A .8<br>5 .D .1<br>5 .E .1<br>TOTAL: | Branch/<br>Pilent             | Lecation<br>Held Cade<br>32 8<br>20 A<br>30 D<br>30 E<br>30 | Location Hold Code<br>Description<br>Usity Location<br>Temporary Location<br>Quality Testing<br>Approved | On Hand<br>10.0000<br>13.0000<br>20.0000<br>10.0000<br>53.0000 | Secondary On Hand          | Committed  | Secondary<br>Committed | OC ~<br>Available<br>10. | 1<br>1<br>1<br>1<br>1<br>1<br>1<br>1<br>1<br>1<br>1<br>1<br>1<br>1<br>1<br>1<br>1<br>1<br>1 |

#### **Availability Calculation**

Following applications will consider the location hold status when calculating the availability of an item:

- Item Availability P41202
- Lot availability P41280
- Item Search P41200
- Supplier Self-Service Inventory P41201
- Segmented Item Availability P41206
- Location Search and Select P41LOCN
- Location Segment Inquiry P4100142
- Lot Master P4108
- Stock Status Report R41530
- Line Availability P42101

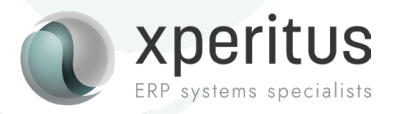

#### Applications and reports that validate the location hold code

- Inventory Adjustment P4114
- Inventory Issues P4112
- Inventory Transfer P4113
- Inventory Reclassification P4116
- Item Availability P41202
- Lot Availability P41280
- Item Search P41200
- Supplier Self-Service Inventory P41201
- Segmented Item Availability P41206
- Location Search and Select P41LOCN
- Location Segment Inquiry P4100142
- Lot Master P4108
- Stock Status Report R41530
- Line Avaialbility P42101
- Locations Selection Driver R46171
- Manual Replenishment P46100
- Warehouse Confirmation P4617
- LPN Transfer P46L10
- Warehouse Availability Inquiry P46230
- Cross Docking P4614
- Sales Order Entry P4210
- Ship/Load Confirm P4205

- Disposition P49660
- Unscheduled Deliveries P49665
- Work Order Parts List P3111
- Work Order Inventory Issues P31113
- Work Order Completions P31114
- Co/By Completions P31115
- Super Backflush P31123
- Config Component Commitments P3210
- Lean Item Completions PF31011
- Kanban Check In P3157
- PO Receipts P4312
- Master Planning Schedule Multiplant R3483
- MRP/MPS Requirements Planning R3482
- Supply and Demand Inquiry P4021
- Supply and Demand Report R4051
- Planning Console P34X200

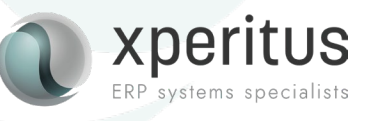

**Additional Notes** 

Based on the special handing code of the location hold code UDC value, the system will allow or prevent transactions.

Location hold with special handling code of 2 allows both inventory use (for example, Sales order creation) and inventory movement (for example, inventory transfer) transactions. But location hold with special handling code of 4 will restrict the inventory use.

Location hold takes precedence over lot status. If the location is on hold, then the transactions will NOT be allowed even if the lot is in approved status.

The system validates the lot status if there is no restriction in that transaction due to location hold. There is no restriction on any transaction for the UDC with blank special handling code and it is considered as an approved status.

If the location is created without an entry in the Location Master - P4100 (by setting the Location Control (Y/N) to N in the B/P Constant program – P41001), then the location cannot be put on hold.

Quantity from the on-hold location will not be deducted from the availability calculation if Quantity on Hold is unchecked on the item availability definition page.

As the Primary bin is always skipped for location/lot hold validation when R31410 is run over the WO, no Work Center (WC) error will appear.

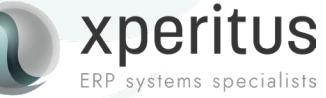

# Q&A

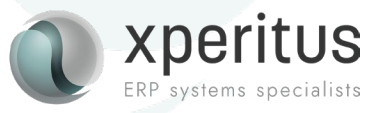

JD Edwards Nordic Conference 2024

# Automated Safety Stock

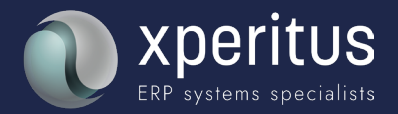

#### **Overview**

Prior to the Automated Safety Stock Population enhancement, safety stock values had to be manually calculated and maintained by Item and Branch.

The Automated Safety Stock Population report automatically calculate safety stock values, thereby maintaining optimal inventory levels to reduce stock-outs and excess inventory.

When the Automated Safety Stock Population report is run in final mode, safety stock values in the Item Branch file are updated with the calculated values.

If you run the program in proof mode, the calculated safety stock values are written to the Safety Stock Message File. You can then use the Work with Safety Stock Messages application to review and edit the automatically calculated safety stock values prior to update, as well as to manually enter safety stock for an item.

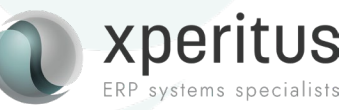

When you run R3425, the system calculates safety stock values using one of the following three formulas:

#### 1. Buyer's Guide formula

With this formula, the system calculates the safety stock in this way: Safety Stock = Square Root of [(Annual Sales / Number of Days in Year) x Lead Time Days]

#### 2. Specified Days of Demand formula

This formula calculates the demand per day and multiplies that by the value specified in the Safety Stock Days of Demand processing option.

#### 3. Specified Percentage of Leadtime Demand formula

This formula calculates the demand per day and multiplies that by the days defined in the Level Leadtime field of F4102 and the value in the Safety Stock Percentage of Leadtime Demand processing option.

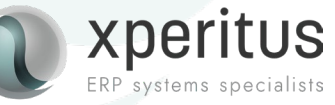

#### **Reports & Applications**

- ----

#### Automated Safety Stock Population Report R3425 processing options

| ۲ | Processing Options                                                                                           |                |  |  |  |  |  |  |  |  |  |  |
|---|----------------------------------------------------------------------------------------------------|----------------|--|--|--|--|--|--|--|--|--|--|
| ~ | / ×                                                                                                    |                |  |  |  |  |  |  |  |  |  |  |
|   |                                                                                                    |                |  |  |  |  |  |  |  |  |  |  |
|   | Methods Process                                                                                              |                |  |  |  |  |  |  |  |  |  |  |
|   | 1. Safety Stock Calculation Method                                                                           |                |  |  |  |  |  |  |  |  |  |  |
|   | Blank = Buyer's Guide Formula<br>1 = Specified Days of Demand<br>2 = Specified Percentage of Leadtime Demand |                |  |  |  |  |  |  |  |  |  |  |
|   | 2. Safety Stock Days of Demand                                                                               | 30.00          |  |  |  |  |  |  |  |  |  |  |
|   | 3. Safety Stock Percentage of Leadtime Demand                                                                |                |  |  |  |  |  |  |  |  |  |  |
|   | 4. Demand Per Day Calculation                                                                                | 1              |  |  |  |  |  |  |  |  |  |  |
|   | Blank = Use historical demand data<br>1 = Use future demand data                                             |                |  |  |  |  |  |  |  |  |  |  |
|   | 5. Number of days for Demand Per Day                                                                         | 10.00          |  |  |  |  |  |  |  |  |  |  |
|   | 6. Doc Types for Item Ledger data ( up to 12 )                                                               | SOSTSDIMIOISII |  |  |  |  |  |  |  |  |  |  |
|   |                                                                                                    |                |  |  |  |  |  |  |  |  |  |  |

#### 

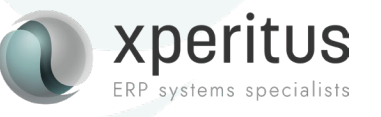

#### **Reports & Applications**

Advanced

Automated Safety Stock Population Report R3425 Data Selection

| Data \$        | ata Selection                      |                                   |               |               |  |  |  |  |  |  |  |  |
|----------------|------------------------------------|-----------------------------------|---------------|---------------|--|--|--|--|--|--|--|--|
| $\checkmark$ > | $\times \times \square \land \lor$ |                                   |               |               |  |  |  |  |  |  |  |  |
|                | Operator                           | Left Operand                      | Comparison    | Right Operand |  |  |  |  |  |  |  |  |
|                | Where                              | Business Unit (F4102) (MCU) [BC]  | is equal to 🗸 | □" 30"        |  |  |  |  |  |  |  |  |
|                | And 🗸                              | Stocking Type (F4102) (STKT) [BC] | is equal to 🗸 | "P" V         |  |  |  |  |  |  |  |  |
|                | And 🗸                              | <b></b>                           | <b>~</b>      | <b></b>       |  |  |  |  |  |  |  |  |
| Add F          | Add Row                            |                                   |               |               |  |  |  |  |  |  |  |  |

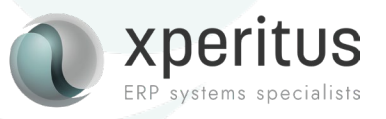

#### **Reports & Applications**

#### Automated Safety Stock Messages Application P3425

|        |                                |                              |             |    |                          |                           |                 |                   |               | Quantities                       |                    |                      |     |                            |               |                    |         |  |
|--------|--------------------------------|------------------------------|-------------|----|--------------------------|---------------------------|-----------------|-------------------|---------------|----------------------------------|--------------------|----------------------|-----|----------------------------|---------------|--------------------|---------|--|
| Work   | With Safety Sto                | ck Messages                  |             |    |                          |                           |                 |                   |               | Work With Item Bran              | nch Quantiti       | es                   |     |                            |               |                    | ?       |  |
| C      | ( + 🗇 🗡                        | 🗮 Row 🛞 Tools                |             |    |                          |                           |                 |                   |               | $\checkmark \times \checkmark >$ | (j) Tools          |                      |     |                            |               |                    |         |  |
| Item N | lumber                         | Favorites                    |             |    |                          |                           | Branc           | h/Plant           | 30            | Branch/Plant                     |                    | 30                   |     |                            |               |                    |         |  |
| Plann  | er Number<br>r Planning Family | Row                          |             |    |                          |                           | Buyer           | Number *          | F             | Item Number                      |                    | 210 Mountain Bike, R |     |                            | ain Bike, Red |                    |         |  |
| Widoto | , and g r and y                | Process Message(             | 5)          |    |                          |                           |                 |                   |               | Reorder Quantity                 |                    |                      |     |                            |               |                    |         |  |
| Reco   | rds 1 - 8                      | Message Revision             |             |    |                          |                           |                 |                   |               | Maximum Reorder                  | r Qty              | 0                    |     |                            |               |                    | 1       |  |
|        |                                | an at                        |             |    |                          |                           |                 |                   |               | Minimum Reorder                  | Qty                |                      |     | Quantities                 |               |                    |         |  |
|        | Mumber                         | Clear Message                |             | 1  | Original<br>Safety Stock | Suggested<br>Safety Stock | Manual<br>Entry | Processed<br>Flag | Planr<br>Numt | Reorder Point                    |                    |                      |     | Work With Item Branch Quan | tities        |                    | uantity |  |
|        | 210                            | Clear Message<br>Item Branch | Item Branch |    | 30                       |                           | 1.00            | 00 N              | N             |                                  | Multiple Order Qua | antity               |     |                            |               |                    |         |  |
|        | 9019                           |                              |             | 30 | 10.0000                  |                           | N               | N                 |               | Units Per Containe               | er                 | 1                    |     | Branch/Plant               | 30            |                    |         |  |
|        | 9020                           |                              |             | 30 | 10.0000                  |                           | N               | N                 |               | Safety Stock                     |                    |                      |     | Item Number                | 210           | Mountain Bike, Red |         |  |
|        | 9021                           |                              |             | 30 | 10.0000                  |                           | N               | N                 |               | 844                              | 4 4                | 343 P                | 99! | Deceder Overthe            |               |                    |         |  |
|        | 9022                           |                              |             | 30 | 10.0000                  |                           | N               | N                 |               | 844                              | 4 4                | 343 P                | 99! | Reorder Quantity           |               |                    |         |  |
|        | 9060                           |                              |             | 30 | 10.0000                  |                           | N               | N                 |               |                                  | 4                  | 343 S                |     | Minimum Reorder Oty        | 0             |                    |         |  |
|        | WIDE RULE PAPE                 | ER                           |             | 30 | 10.0000                  |                           | N               | N                 |               |                                  |                    | S                    |     | Reorder Point              |               |                    |         |  |
|        | COLLEGE RULE P                 | APER                         |             | 30 | 10.0000                  |                           | N               | N                 |               |                                  |                    | S                    |     | Multiple Order Quantity    |               |                    |         |  |
|        |                                |                              |             |    |                          |                           |                 |                   |               |                                  |                    |                      |     | Units Per Container        | 1             |                    | Þ       |  |
|        |                                |                              |             |    |                          |                           |                 |                   |               |                                  |                    |                      |     | Safety Stock               |               |                    |         |  |

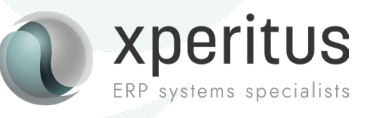

 $\sqrt{[(Annual Sales / Number of Days in a Year) \times Lead Time Days]}$ 

#### **Buyers Guide Formula**

Safety Stock = Square Root of [(Annual Sales / Number of Days in Year) x Lead Time Days]

Annual Sales is the total units of sales for the previous 12 months from the Item History table (F4115). These units are converted to the primary unit of measure for the item.
Number of Days in Year is retrieved from the Branch Plant Constants (F41001) file. If this value is missing in F41001, the system uses the default value of 365.

**Lead Time Days** is retrieved from the Average Lead Time (ALTD) field if established in the Supplier/Item Relationships file (F43090). Otherwise, the system retrieves it from the Level Leadtime (LTLV) field in the Item/Branch file (F4102).

**Note:** If no lead time is established in either Supplier/Item Relationships or Item Branch, the default value of 1 day I used.

| ocessing                                    | Jopuons                                                                   |   |  |  |  |  |  |  |  |  |
|---------------------------------------------|---------------------------------------------------------------------------|---|--|--|--|--|--|--|--|--|
| $\checkmark$ ×                              |                                                                           |   |  |  |  |  |  |  |  |  |
|                                             |                                                                           |   |  |  |  |  |  |  |  |  |
| Methods                                     | Process                                                                   |   |  |  |  |  |  |  |  |  |
| 1. Safety St                                | ock Calculation Method                                                    |   |  |  |  |  |  |  |  |  |
| Blank = Buy<br>1 = Specifie<br>2 = Specifie | er's Guide Formula<br>d Days of Demand<br>d Percentage of Leadtime Demand |   |  |  |  |  |  |  |  |  |
| 2. Safety St                                | ock Days of Demand                                                        |   |  |  |  |  |  |  |  |  |
| 3. Safety St                                | ock Percentage of Leadtime Demand                                         |   |  |  |  |  |  |  |  |  |
| 4. Demand                                   | Per Day Calculation                                                       | [ |  |  |  |  |  |  |  |  |
| Blank = Use<br>1 = Use futu                 | historical demand data<br>ire demand data                                 | L |  |  |  |  |  |  |  |  |
| 5. Number (                                 | of days for Demand Per Day                                                |   |  |  |  |  |  |  |  |  |
| 6. Doc Type                                 | s for Item Ledger data ( up to 12 )                                       |   |  |  |  |  |  |  |  |  |

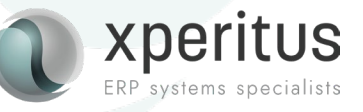

#### **Specified Days of Demand**

#### **Demand per Day Calculation**

Using historical demand data

**Sum of transaction quantities** for the specified Document Types (up to 12) from Item Ledger (F4111) within the specified number of days.

#### **Specified Number of Days**

÷

| Methods Process                                                                                              |                |
|----------------------------------------------------------------------------------------------------|----------------|
| 1. Safety Stock Calculation Method                                                                           | 1              |
| Blank = Buyer's Guide Formula<br>1 = Specified Days of Demand<br>2 = Specified Percentage of Leadtime Demand |                |
| 2. Safety Stock Days of Demand                                                                               | 14             |
| 3. Safety Stock Percentage of Leadtime Demand                                                                |                |
| 4. Demand Per Day Calculation                                                                                |                |
| Blank = Use historical demand data<br>1 = Use future demand data                                             |                |
| 5. Number of days for Demand Per Day                                                                         | 60             |
| 6. Doc Types for Item Ledger data ( up to 12 )                                                               | SOSTSDIMIOISII |

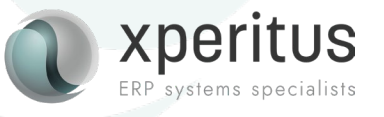

#### **Demand per Day** Using future demand data

#### Sum of adjusted demand values from

Time Series (F3413) within specified number of days

÷

#### **Specified Number of Days**

| ` | / X                                                                                                    |       |  |
|---|----------------------------------------------------------------------------------------------------|-------|--|
|   | Methods Process                                                                                                    |       |  |
|   | <ol> <li>Safety Stock Calculation Method</li> <li>Blank = Buyer's Guide Formula</li> <li>1 = Specified Days of Demand</li> <li>2 = Specified Percentage of Leadtime Dema</li> </ol> | 2 and |  |
|   | 2. Safety Stock Days of Demand                                                                                                    |       |  |
|   | 4. Demand Per Day Calculation     Blank = Use historical demand data                                                                                                    | 1     |  |
|   | 1 = Use future demand data           5. Number of days for Demand Per Day                                                                                                    | 60    |  |
|   | 6. Doc Types for Item Ledger data ( up to 12                                                                                                    | 2)    |  |

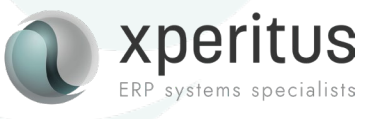

**Days of Demand** 

Demand Per Day X Specified Days of Demand

| ~ | / ×                                                                                                    |                      |
|---|----------------------------------------------------------------------------------------------------|----------------------|
|   | Methods Process                                                                                                    |                      |
|   | <ol> <li>Safety Stock Calculation Method</li> <li>Blank = Buyer's Guide Formula</li> <li>1 = Specified Days of Demand</li> <li>2 = Specified Percentage of Leadtime Demand</li> </ol> | 1                    |
|   | 2. Safety Stock Days of Demand                                                                                                    | 14                   |
|   | <ol> <li>Safety Stock Percentage of Leadtime Demand</li> <li>Demand Per Day Calculation</li> </ol>                                                                                    |                      |
|   | Blank = Use historical demand data<br>1 = Use future demand data                                                                                                    |                      |
|   | <ol> <li>Number of days for Demand Per Day</li> <li>Doc Types for Item Ledger data ( up to 12 )</li> </ol>                                                                            | 60<br>SOSTSDIMIOISII |
|   |                                                                                                    |                      |

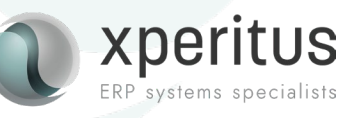

#### **Percentage of Leadtime Demand**

#### Demand per Day X Level Leadtime Days defined in Item Branch (F4102). X Specified Percentage

of Leadtime Demand

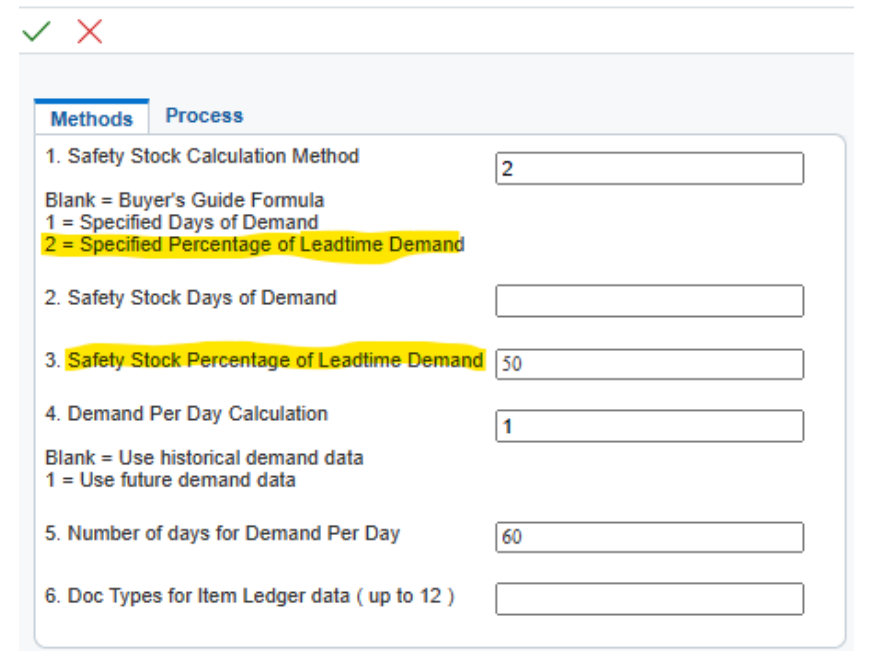

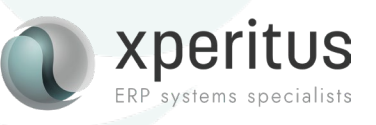

# Q&A

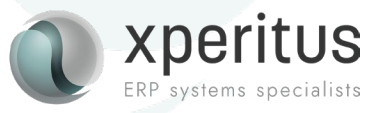

JD Edwards Nordic Conference 2024

• Advanced Lot Track & Trace

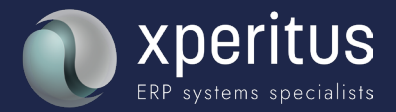

Advanced Lot Track & Trace: Get control of your lot handeled items from origin to destination.

Are you facing increasing pressure to uphold rigorous standards across your sullpy chain? Are you seeking a comprehensive solution to efficiently manage and track product lots from origin to destination? JD Edwards Enterprise'One offer the ultimate answer: Advanced Lot Track & Trace Application. With this cutting-edge feature, you can achive unparalleled visibility and control over your lot-based inventory, ensuring compliance, mitigating risks, and enhancing customer trust.

Don't settle for outdated traceability practices that leave your business exposed to risks. Take the next step towards traceability excellence.

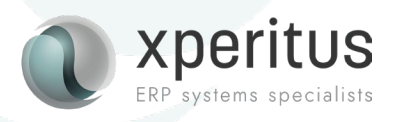

#### Advanced Lot Track & Trace: Enhancement Highlights

- Build optimized Blend Lot Trace/Track based on vessel-to-vessel movements
- Identify and ignore common vessels during Lot Trace/Track
- Skip traversing redundant dependency chain paths
- Save Lot Trace/Track results to Repository

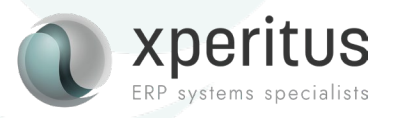

#### Operation Search for Advanced Lot Trace/Track: P31B350

| s        | e                 | View Repository     |                    |                  |                 |                       |        |         |                 |                              |                                     |                     |                     |             |
|----------|-------------------|---------------------|--------------------|------------------|-----------------|-----------------------|--------|---------|-----------------|------------------------------|-------------------------------------|---------------------|---------------------|-------------|
| -<br>sel | By Additi         | ve By Consuma       | ble                |                  |                 |                       |        |         |                 |                              |                                     |                     |                     |             |
| perat    | tion Number       | *                   |                    |                  | Winer           | y I                   |        |         |                 |                              |                                     |                     |                     |             |
| om I     | Date              |                     |                    |                  | Thru (          | )ate                  |        |         |                 |                              |                                     |                     |                     |             |
|          |                   |                     |                    |                  |                 |                       |        |         |                 |                              |                                     |                     |                     |             |
| sei      | Number            |                     |                    |                  | Vesse           | Class                 |        |         |                 |                              |                                     |                     |                     |             |
|          | Find              |                     |                    |                  |                 |                       |        |         |                 |                              |                                     |                     |                     |             |
| end      | ID                |                     |                    |                  | Oper            | ation Code            |        |         |                 |                              |                                     |                     |                     |             |
| umbe     | er Of Davs        | 100                 |                    |                  | ۲               | Base                  | Con    | figured |                 |                              |                                     |                     |                     |             |
|          | 0. 0. Days        | 120                 |                    |                  |                 |                       |        |         |                 |                              |                                     |                     |                     |             |
| Т        | Frace Back        | Track F             | Forward            |                  |                 |                       |        |         |                 |                              |                                     |                     |                     |             |
| cord     | ls 1 - 30 >       | к                   |                    |                  |                 |                       |        |         |                 |                              |                                     |                     | 1                   | 148         |
|          | G30               |                     |                    |                  |                 | _                     |        |         |                 |                              |                                     |                     |                     |             |
| W        | /inery            | Operation<br>Number | Workflow<br>Status | Vessel<br>Number | Vessel<br>Class | Trace/Track<br>Status | Before | After   | From To<br>Flag | Configured<br>Operation Code | Configured<br>Operation Description | Inst<br>Start       | Actual<br>Start     | Inst<br>End |
| )        | G30               | 30034               | ACTIVE             | BLOCK C-2008     | н               |                       | 94     | 95      | F               | FRM3                         | Irrigate                            | 08/13/2019 21:36:07 | 08/13/2007 21:36:07 | 0           |
|          | G30               | 30029               | ACTIVE             | BLOCK B-2007-2   | н               |                       | 83     | 85      | F               | FRM5                         | Cut - Pick                          | 07/26/2019 00:00:00 | 07/26/2007 06:00:00 | C           |
|          | G30               |                     | DRAFT              | BLOCK A-2008     | н               |                       |        | 90      | F               | FRM3                         | Irrigate                            | 07/23/2019 21:11:35 | 07/23/2007 00:00:00 | C           |
|          | G30               | 30033               | ACTIVE             | BLOCK C-2008     | н               |                       |        | 94      | F               | SPR2                         | Pesticide Spray Operation           | 07/16/2019 21:33:58 | 07/16/2007 21:33:58 | C           |
|          | G30               | 30028               | ACTIVE             | BLOCK B-2007-2   | н               |                       | 80     | 83      | F               | FRM5                         | Cut - Pick                          | 07/16/2019 00:00:00 | 07/16/2007 06:00:00 | 0           |
| <u> </u> | G30               | 30026               | ACTIVE             | BLOCK B-2007-2   | н               |                       | 82     | 80      | F               | SPR2                         | Pesticide Spray Operation           | 07/16/2019 00:00:00 | 07/16/2007 06:00:00 | C           |
| )        | G30               |                     | DRAFT              | BLOCK A-2008     | н               |                       |        | 88      | F               | SPR2                         | Pesticide Spray Operation           | 07/11/2019 21:10:10 | 07/11/2007 00:00:00 | 0           |
| )<br>)   |                   | 30042               | ACTIVE             | BLOCK D-07-6     | н               |                       | 104    | 105     | F               | FRM5                         | Cut - Pick                          | 06/25/2019 22:45:40 | 06/25/2007 22:45:40 | C           |
|          | G30               |                     | ACTIVE             | BLOCK D-07-6     | н               |                       | 101    | 104     | F               | FRM5                         | Cut - Pick                          | 06/18/2019 22:36:40 | 06/18/2007 22:36:40 | C           |
|          | G30<br>G30        | 30041               |                    |                  |                 |                       |        |         |                 | 6002                         | Perticide Spray Operation           | 00/10/2010 00:00:00 |                     |             |
| )        | G30<br>G30<br>G30 | 30041<br>30027      | ACTIVE             | BLOCK B-2007-2   | н               |                       | 79     | 82      | F               | 3FR2                         | resticide spray operation           | 06/15/2019 00:00:00 | 06/15/2007 08:30:00 | ۵.          |

ERP systems specialist

15

#### Work With Advanced Lot Trace/Track Repository: P31B370

| Work With Advar     | nced Lot Tr                                                                                 | ace/Track Repository |        |                 |                 |             |                    |                    |                    |                  | Personal Form: (No Personaliz | ation) V Query: All Record | ds 🗸 🦯 ?               | x |
|---------------------|---------------------------------------------------------------------------------------------|----------------------|--------|-----------------|-----------------|-------------|--------------------|--------------------|--------------------|------------------|-------------------------------|----------------------------|------------------------|---|
| Close               |                                                                                             |                      |        |                 |                 |             |                    |                    |                    |                  |                               |                            |                        |   |
| Operation Number    |                                                                                             | *                    | N      | Vinery          | *               |             |                    |                    |                    |                  |                               |                            |                        |   |
| Vessel Number       |                                                                                             |                      | V      | essel Class/    | I Class         |             |                    |                    |                    |                  |                               |                            |                        |   |
| From Date           | m Date                                                                                      |                      |        |                 |                 |             |                    |                    |                    |                  |                               |                            |                        |   |
| Trace/Track         | Trace/Track Select One 🗸                                                                    |                      |        |                 |                 |             |                    |                    |                    |                  |                               |                            |                        |   |
| Find                |                                                                                             |                      |        |                 |                 |             |                    |                    |                    |                  |                               |                            | A [77                  |   |
| Records 1 - 1       |                                                                                             |                      |        |                 |                 |             |                    |                    |                    |                  |                               |                            | 1.00                   |   |
|                     |                                                                                             |                      |        |                 |                 |             |                    |                    |                    |                  |                               |                            |                        |   |
| Operation<br>Number | Winery                                                                                      | Vessel<br>Number     | V<br>C | /essel<br>Class | Trace/<br>Track | Description | Category<br>Code 1 | Category<br>Code 2 | Category<br>Code 3 | Last Run<br>Date | Blend<br>ID                   | Base Configured<br>Flag    | Base Configu<br>Code 1 |   |
| 300                 | 51                                                                                          | G30 WT-11-00000228   | w      | 1               | Track           | Test        | 1                  | 2                  | 3                  | 05/13/2024 06:55 |                               | 1                          |                        |   |
| 4                   |                                                                                             |                      |        |                 |                 |             |                    |                    |                    |                  |                               |                            | Þ                      |   |
| Edit Trace/Track H  | Edil Trace/Track Header View Trace/Track Detail Print Trace/Track Detail Delete Trace/Track |                      |        |                 |                 |             |                    |                    |                    |                  |                               |                            |                        |   |

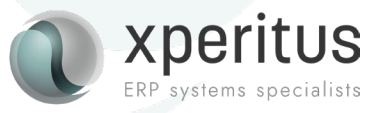

#### Advanced Lot Trace/Track Report: R31B360

| tions<br><u>BachalD</u>                                                                                                    | Wary Opendia Statut Y<br>CS 2004 V                 | nal Nadar Nam<br>2 connect v                                                                                                    | 10a hadhad.<br>Yu                           | Nong<br>Ipania Inana Kanada                          | Works (rays                                                  | n<br>tash keport                                   |                                      |                                         | 200403 113                                                                                                    |                              |
|----------------------------------------------------------------------------------------------------|----------------------------------------------------|----------------------------------------------------------------------------------------------------|---------------------------------------------|------------------------------------------------------|--------------------------------------------------------------|----------------------------------------------------|--------------------------------------|-----------------------------------------|----------------------------------------------------------------------------------------------------|------------------------------|
|                                                                                                    |                                                    |                                                                                                    |                                             |                                                      |                                                              |                                                    |                                      |                                         |                                                                                                    |                              |
| Teachast D 1<br>Teachast 3au<br>Itea Anno 1<br>Itea Anno 1<br>Itea | Witery<br>Operator Natoler<br>Goldstan<br>Prof 200 | CO Vend Vend<br>3000 Vend Vend<br>Sealer<br>3000 Vend Vend<br>Sealer<br>3000 Vend<br>Vend<br>Vend<br>Vend<br>Vend<br>Vend<br>Vend<br>Vend | v Visioneri<br>V<br>Nat Maria<br>V Z<br>V z | Notes Alcia Ale<br>Lister<br>Maria Lister<br>Jano 12 | nd<br>Martine function and<br>Anno function<br>anno anno 200 | Man Ve dar Ve Kar Ve Avet<br>De Xe sam sam<br>vr a | Ne <u>Marikati Satikati</u><br>Viteo | Mille has Miller la<br>Mille has Miller | Not know Konfiguration<br>Statication (Second Intel<br>Jacon Jacon Statication)<br>Jacon Jacon Statication<br>Jacon Statication (Second Intel<br>Jacon Statication) | <b>ERP</b> systems specialis |

# Q&A

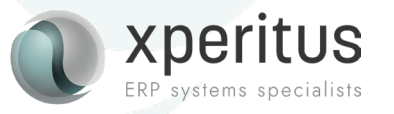

#### JD Edwards Nordic Conference 2024

Wrap up:

#### **Inventory Location on Hold**

How does it work and how can it help your business.

#### **Automated Safety Stock**

What possibilities could the automated safety stock give your business.

#### Advanced Lot Track and Trace for Blend Management

Total control of your lot handeled items from origin to destination.

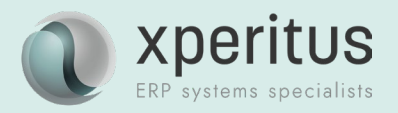

# Find out more:

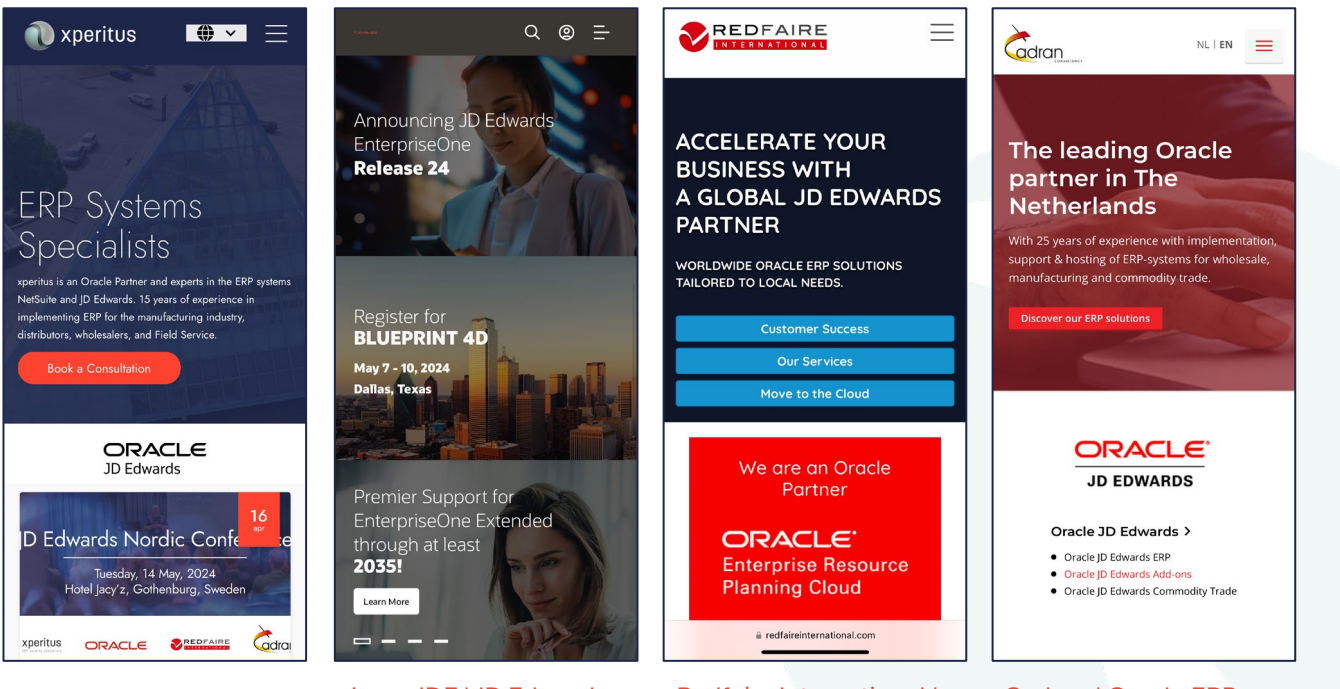

<u>xperitus – Your ERP</u> <u>System Partner</u> LearnJDE | JD Edwards Resource Library (oracle.com)

Redfaire International | Oracle JD Edwards and ERP Cloud Consultants (EN)

Cadran | Oracle ERP Specialist for Wholesale & Industry

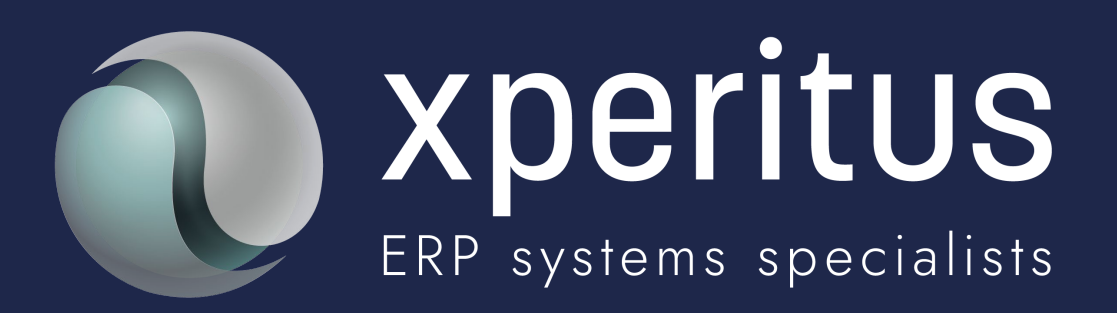

# A partner to trust.